# Completing an AIA Using a G702/G703 Excel Template:

## Pay App #1 Page 1 (G702)

- 1. Open the Excel template, go to File, and Save As a new file
- 2. Complete the top section of page 1 (G702)
- 3. Enter Original Contract Amount
- 4. Enter Retainage % found under Billing Information in your contract
- 5. Enter change orders under Change Order Summary

### Note: Net Change by Change Orders will automatically populate based on filling in the change order summary correctly

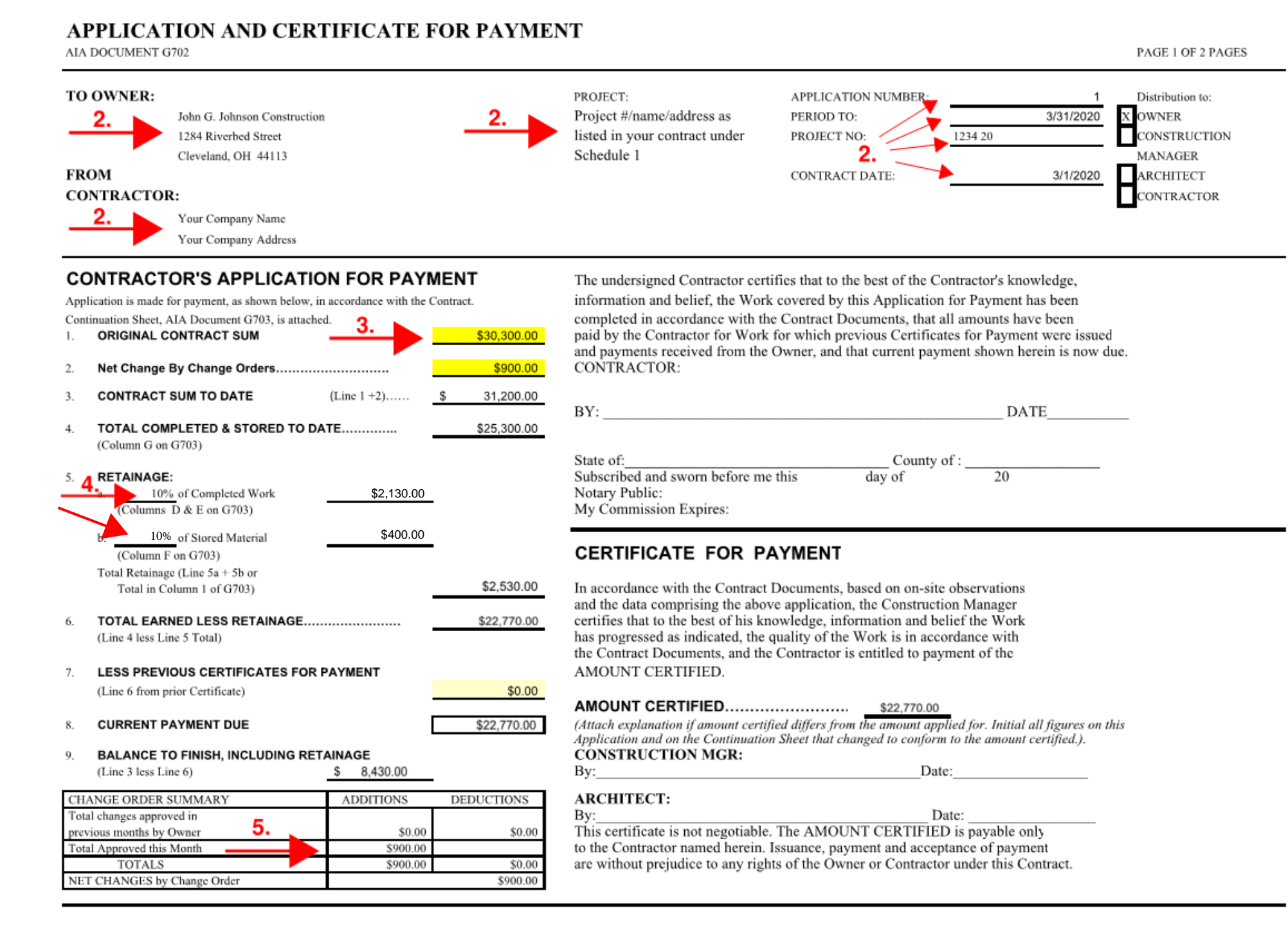

# Pay App #1 Page 2 (G703)

- 6. Enter Application No. and Application Date
- 7. Enter Description of Work and corresponding Scheduled Value
- 8. Enter current amount to bill in This period
- 9. Enter Materials Presently Stored for any materials stored offsite

Note: The Materials Presently Stored column must be used if materials are stored offsite

| CONTINUATION SHEET   AIA Document G702, APPLICATION AND CERTIFICATE FOR PAYMENT, containing Contractor's signed Certification is attached.   APPLICATION DATE:   PERIOD TO:   ARCHITECT'S PROJECT NO:   1234 2 |                     |             |               |                      |            |             |       | 2 of 2<br>1<br>03/31/20<br>03/31/20<br>1234 20 |            |
|----------------------------------------------------------------------------------------------------|---------------------|-------------|---------------|----------------------|------------|-------------|-------|------------------------------------------------|------------|
| A                                                                                                    | В                   | С           | D             | E                    | F          | G           |       | Н                                              | 1          |
| ITEM                                                                                                    | DESCRIPTION OF WORK | SCHEDULED   | WORK COMPL    | ETED                 | MATERIALS  | TOTAL       | %     | BALANCE                                        | RETAINAGE  |
| NO.                                                                                                    |                     | VALUE       | FROM PREVIOUS | THIS PERIOD          | PRESENTLY  | COMPLETED   | (G/C) | TO FINISH                                      |            |
|                                                                                                    |                     |             | APPLICATION   |                      | STORED     | AND STORED  |       | (C-G)                                          |            |
|                                                                                                    |                     |             | (D+E)         |                      | (NOT IN    | TO DATE     |       |                                                |            |
|                                                                                                    |                     |             |               |                      | D OR E)    | (D+E+F)     |       |                                                |            |
| 001                                                                                                    | Permits             | \$300.00    | \$0.00        | \$300.00             | 9.         | \$300.00    | 100%  | \$0.00                                         | \$30.00    |
| 002                                                                                                    | Fixtures            | \$10,000.00 | \$0.00        | • <b>\$</b> 1,000.00 | \$4,000.00 | \$5,000.00  | 50%   | \$5,000.00                                     | \$500.00   |
| 003                                                                                                    | Excavation 7.       | \$20,000.00 | \$0.00        | 🌂 \$20,000.00        |            | \$20,000.00 | 100%  | \$0.00                                         | \$2,000.00 |
| 004                                                                                                    | Change Order #1     | \$400.00    | \$0.00        | \$0.00               |            | \$0.00      | 0%    | \$400.00                                       | \$0.00     |
| 005                                                                                                    | Change Order #2     | \$500.00    | \$0.00        | \$0.00               |            | \$0.00      | 0%    | \$500.00                                       | \$0.00     |
| 006                                                                                                    | -                   | \$0.00      | \$0.00        | \$0.00               |            | \$0.00      | 0%    | \$0.00                                         | \$0.00     |
|                                                                                                    |                     |             |               | -                    |            |             |       |                                                |            |
| TOTAL                                                                                                    | S                   | \$31,200.00 | \$0.00        | \$21,300.00          | \$4,000.00 | \$25,300.00 | 81%   | \$5,900.00                                     | \$2,530.00 |

PAGE - 2 of 2

### Progress Billing Pay App #2 Page 1 (G702)

- 10. Open Pay App #1, go to File, and Save As a new file name
- 11. Update the Application Number and Period to Date
- 12. Enter line 6 total from the prior application into Less Previous Certificates for Payment
- 13. Move previous month change order totals to Previous Months and enter any new change orders in Change Order Summary

## APPLICATION AND CERTIFICATE FOR PAYMENT

AIA DOCUMENT G702

| TO OWNER:          | John G. Johnson Construction<br>1284 Riverbed Street | PROJECT:<br>Project #/name/address as<br>listed in your contract under | APPLICATION NUMBER:<br>PERIOD TO: <b>11.</b><br>PROJECT NO: | 2<br>4/30/2020<br>1234 20 | Distribution to:<br>X OWNER<br>CONSTRUCTION |
|--------------------|------------------------------------------------------|------------------------------------------------------------------------|-------------------------------------------------------------|---------------------------|---------------------------------------------|
| FROM<br>CONTRACTOI | Cleveland, OH 44113                                  | Schedule 1                                                             | CONTRACT DATE:                                              | 3/1/2020                  | MANAGER<br>ARCHITECT<br>CONTRACTOR          |
|                    | Your Company Name<br>Your Company Address            |                                                                        |                                                             |                           |                                             |

## CONTRACTOR'S APPLICATION FOR PAYMENT

Application is made for payment, as shown below, in accordance with the Contract.

| Cont | inuation Sheet, AIA Document G703, is attach | ied.          |   |             |
|------|----------------------------------------------|---------------|---|-------------|
| 1.   | ORIGINAL CONTRACT SUM                        | \$30,300.00   |   |             |
|      |                                              |               |   |             |
| 2.   | Net Change By Change Orders                  |               |   | \$900.00    |
|      |                                              | (1) - 1 - (2) | • | 24 222 22   |
| 3.   | CONTRACT SUM TO DATE                         | (Line 1 +2)   | 3 | 31,200.00   |
| 4.   | TOTAL COMPLETED & STORED TO D                | ATE           |   | \$31,200.00 |
|      | (Column G on G703)                           |               |   |             |
| 5.   | RETAINAGE:                                   |               |   |             |

\$3,120.00

\$0.00

3,120.00

\$3,120.00

\$28,080.00

\$22,770.00

\$5,310.00

#### The undersigned Contractor certifies that to the best of the Contractor's knowledge, information and belief, the Work covered by this Application for Payment has been completed in accordance with the Contract Documents, that all amounts have been paid by the Contractor for Work for which previous Certificates for Payment were issued and payments received from the Owner, and that current payment shown herein is now due. CONTRACTOR:

| BY:                                                   | DATE     |    |   |  |  |
|-------------------------------------------------------|----------|----|---|--|--|
| State of:                                             | County o | f: |   |  |  |
| Subscribed and sworn before me this<br>Notary Public: | day of   | 20 | _ |  |  |

My Commission Expires:

# CERTIFICATE FOR PAYMENT

In accordance with the Contract Documents, based on on-site observations and the data comprising the above application, the Construction Manager certifies that to the best of his knowledge, information and belief the Work has progressed as indicated, the quality of the Work is in accordance with the Contract Documents, and the Contractor is entitled to payment of the AMOUNT CERTIFIED.

#### AMOUNT CERTIFIED...... \$ 5,310.00

(Attach explanation if amount certified differs from the amount applied for. Initial all figures on this Application and on the Continuation Sheet that changed to conform to the amount certified.). CONSTRUCTION MGR: By:

Date:

PAGE 1 OF 2 PAGES

#### ARCHITECT:

Date: By: This certificate is not negotiable. The AMOUNT CERTIFIED is payable only to the Contractor named herein. Issuance, payment and acceptance of payment are without prejudice to any rights of the Owner or Contractor under this Contract.

#### CURRENT PAYMENT DUE 8

(Line 6 from prior Certificate)

(Line 4 less Line 5 Total)

BALANCE TO FINISH, INCLUDING RETAINAGE 9

LESS PREVIOUS CERTIFICATES FOR PAYMENT

10% of Completed Work

10% of Stored Material

TOTAL EARNED LESS RETAINAGE ....

(Columns D & E on G703)

Total in Column 1 of G703)

(Column F on G703) Total Retainage (Line 5a + 5b or

(Line 3 less Line 6)

a.

b.

6

7.

| CHANGE ORDER SUMMARY        | ADDITIONS | DEDUCTIONS |
|-----------------------------|-----------|------------|
| Total changes approved in   | 3         |            |
| previous months by Owner    | \$900.00  | \$0.00     |
| Total Approved this Month   |           |            |
| TOTALS                      | \$900.00  | \$0.00     |
| NET CHANGES by Change Order |           | \$900.00   |

## Progress Billing Pay App #2 Page 2 (G703)

- 14. Update Application Number and Application Date
- 15. Enter Total Completed and Stored to Date totals into Previous Application -
- 16. Clear This Period totals and enter current billing totals under This Period

Note: The billing is now billed at 100%

# CONTINUATION SHEET

values, right click and select copy, click on the first previous application cell, right click, then select paste special - values

| AIA Document G702, APPLICATION AND CERTIFICATE FOR PAYMENT,<br>APPLICATION DATE: 2 APPLICATION DATE: 2 APPLIC |                                                  |             |                   |             |           |             |       |                           | 2         |
|----------------------------------------------------------------------------------------------------|--------------------------------------------------|-------------|-------------------|-------------|-----------|-------------|-------|---------------------------|-----------|
| containing                                                                                                    | g Contractor's signed Certification is attached. |             |                   |             |           |             |       | PERIOD TO:                | 04/30/20  |
|                                                                                                    |                                                  |             |                   |             |           |             |       | ARCHITECT'S PROJECT NO    | 1234 20   |
|                                                                                                    |                                                  |             |                   |             |           |             |       | interinteer of Roster Ro. | 120120    |
| A                                                                                                    | В                                                | С           | D                 | E           | F         | G           |       | Н                         | Ι         |
| ITEM                                                                                                    | DESCRIPTION OF WORK                              | SCHEDULED   | WORK COMPL        | ETED        | MATERIALS | TOTAL       | %     | BALANCE                   | RETAINAGE |
| NO.                                                                                                    |                                                  | VALUE       | FROM PREVIOUS     | THIS PERIOD | PRESENTLY | COMPLETED   | (G/C) | TO FINISH                 |           |
|                                                                                                    |                                                  |             | APPLICATION       |             | STORED    | AND STORED  |       | (C-G)                     |           |
|                                                                                                    |                                                  |             | (D+E)             |             | (NOT IN   | TO DATE     |       |                           |           |
|                                                                                                    |                                                  |             |                   |             | D OR E)   | (D+E+F)     |       |                           |           |
| 001                                                                                                    | Permits                                          | \$300.00    | \$300.00          | \$0.00      |           | \$300.00    | 100%  | \$0.00                    | \$30.0    |
| 002                                                                                                    | Fixtures                                         | \$10,000.00 | \$5,000.00        | \$5,000.00  |           | \$10,000.00 | 100%  | \$0.00                    | \$1,000.0 |
| 003                                                                                                    | Excavation                                       | \$20,000.00 | 15. 💕 \$20,000.00 | \$0.00      | <u> </u>  | \$20,000.00 | 100%  | \$0.00                    | \$2,000.0 |
| 004                                                                                                    | Change Order #1                                  | \$400.00    | \$0.00            | \$400.00    |           | \$400.00    | 100%  | \$0.00                    | \$40.0    |
| 005                                                                                                    | Change Order #2                                  | \$500.00    | \$0.00            | \$500.00    | <b>*</b>  | \$500.00    | 100%  | \$0.00                    | \$50.0    |
| 006                                                                                                    |                                                  | \$0.00      | \$0.00            | \$0.00      |           | \$0.00      | 0%    | \$0.00                    | \$0.0     |
|                                                                                                    |                                                  |             |                   |             |           |             |       |                           |           |
| TOTALS                                                                                                    |                                                  | \$21,200,00 | \$25,200,00       | 65 000 00   | 60.00     | \$21 200 00 | 1008/ | \$0.00                    | 62 120 0  |
| TOTAL                                                                                                    | 3                                                | \$51,200.00 | \$25,300.00       | \$5,900.00  | \$0.00    | \$51,200.00 | 100%  | \$0.00                    | 53,120.00 |
|                                                                                                    |                                                  |             |                   |             |           |             |       |                           | 1         |

PAGE - 2 of 2

→ Note: this can be done by manually entering or highlighting the total completed and stored

### Retainage Billing Pay App #3 Page 1 (G702)

- 17. Open Pay App #2, go to File, and Save As a new file name
- 18. Update the Application Number and Period to Date
- 19. Enter line 6 total from the prior application into Less Previous Certificates for Payment
- 20. Enter 0% under Retainage

# APPLICATION AND CERTIFICATE FOR PAYMENT

AIA DOCUMENT G702

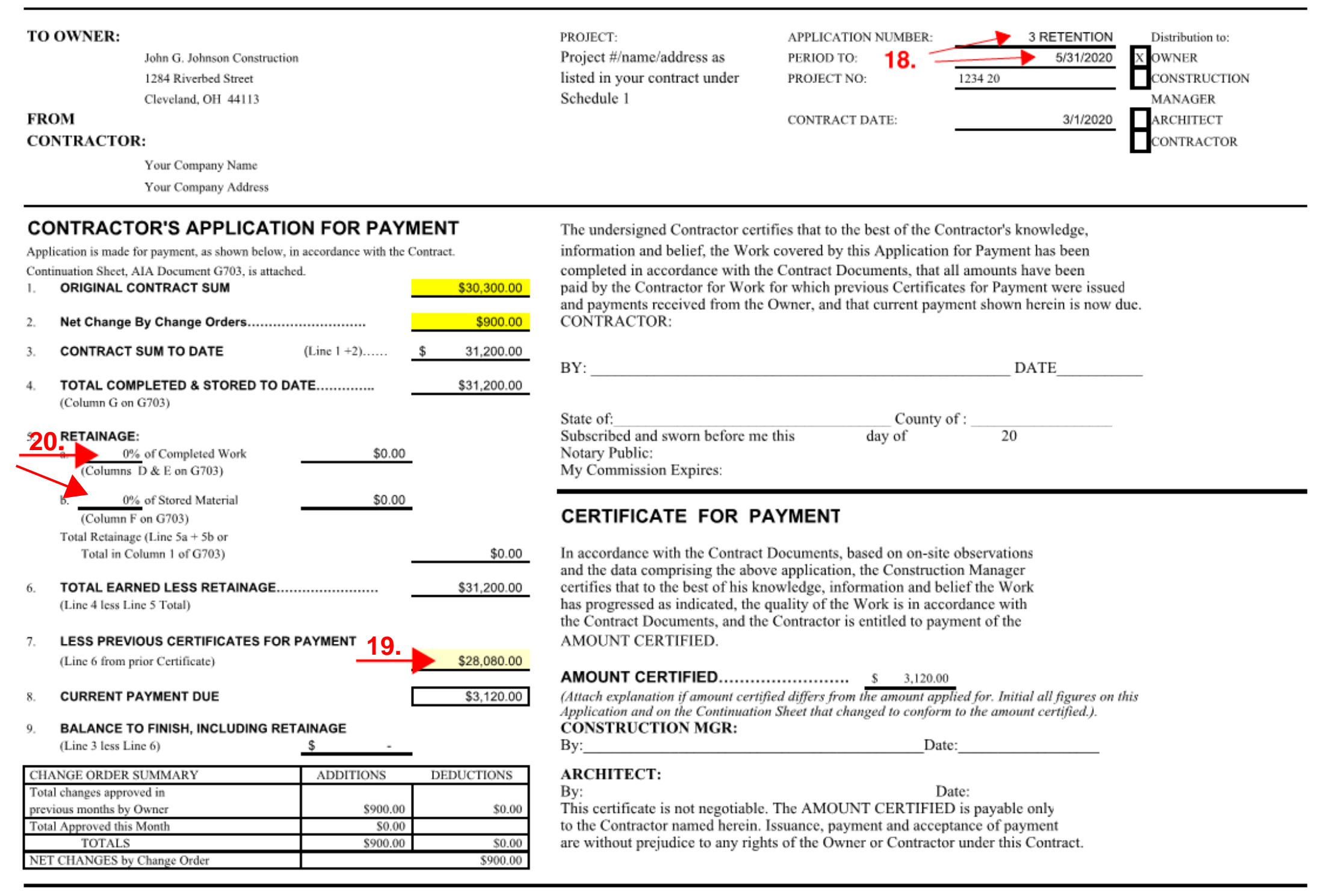

PAGE 1 OF 2 PAGES

# Retainage Billing Pay App #3 Page 2 (G703)

- 21. Update Application Number and Application Date
- 22. Enter Total Completed and Stored to Date totals into Previous Application -
- 23. Clear This Period totals

Note: 0.00 is now shown under retainage and is now listed as the Current Payment Due total on Page 1 (G702)

# CONTINUATION SHEET

→ Note: this can be done by manually entering or highlighting the total completed and stored values, right click and select copy, click on the first previous application cell, right click, then select paste special - values

| AIA Document G702, APPLICATION AND CERTIFICATE FOR PAYMENT, APPLICATION NO: |                     |             |                |             |           |             |       |                         | 3         |
|-----------------------------------------------------------------------------|---------------------|-------------|----------------|-------------|-----------|-------------|-------|-------------------------|-----------|
| containing Contractor's signed Certification is attached.                   |                     |             |                |             |           |             |       | 05/31/20                |           |
|                                                                             |                     |             |                |             |           |             |       | PERIOD TO:              | 05/31/20  |
|                                                                             |                     |             |                |             |           |             |       | ARCHITECT'S PROJECT NO: | 1234 20   |
| Δ                                                                           | B                   | C           | D              | F           | E         | G           |       | н                       | T         |
| TTEM                                                                        | DESCRIPTION OF WORK | SCHEDULED   | WORK COMPL     | TED         | MATERIALS | TOTAL       | 0/2   | BALANCE                 | RETAINAGE |
| NO                                                                          | DESCRIPTION OF WORK | VALUE       | FROM PREVIOUS  | THIS PERIOD | PRESENTLY | COMPLETED   | (G/C) | TO FINISH               | RETAINAGE |
| 110.                                                                        |                     | THEOL       | APPLICATION    | THISTERIOD  | STORED    | AND STORED  | (GIC) | (C-G)                   |           |
|                                                                             |                     |             | (D+E)          |             | (NOT IN   | TO DATE     |       | (0,0)                   |           |
|                                                                             |                     |             | ( <i>)</i>     |             | D OR E)   | (D+E+F)     |       |                         |           |
| 001                                                                         | Permits             | \$300.00    | ▼ \$300.00     | \$0.00      | -         | \$300.00    | 100%  | \$0.00                  | \$0.00    |
| 002                                                                         | Fixtures            | \$10,000.00 | \$10,000.00    | \$0.00      |           | \$10,000.00 | 100%  | \$0.00                  | \$0.00    |
| 003                                                                         | Excavation          | \$20,000.00 | 22 \$20,000.00 | \$0.00      |           | \$20,000.00 | 100%  | \$0.00                  | \$0.00    |
| 004                                                                         | Change Order #1     | \$400.00    | \$400.00       | \$0.00      | 23.       | \$400.00    | 100%  | \$0.00                  | \$0.00    |
| 005                                                                         | Change Order #2     | \$500.00    | \$500.00       | \$0.00      |           | \$500.00    | 100%  | \$0.00                  | \$0.00    |
| 006                                                                         | -                   | \$0.00      | \$0.00         | \$0.00      |           | \$0.00      | 0%    | \$0.00                  | \$0.00    |
|                                                                             |                     |             |                |             |           |             |       |                         |           |
|                                                                             | -                   |             |                |             |           |             |       |                         |           |
| TOTAL                                                                       | S                   | \$31,200.00 | \$31,200.00    | \$0.00      | \$0.00    | \$31,200.00 | 100%  | \$0.00                  | \$0.00    |
|                                                                             |                     |             |                |             |           |             |       |                         |           |

PAGE - 2 of 2